# Getting Started with Amazon Product Ads

## **Registration Process**

1. The first page of registration requires the merchant to input their email address. If they have an existing Amazon Seller Central account they will need to use a separate email / password combination. Product Ads is not yet part of the unified account system and has a different interface.

| amazon.co.uk            |                                                                                    |
|-------------------------|------------------------------------------------------------------------------------|
| Sign In                 |                                                                                    |
| What is your e-mail add | ress?                                                                              |
| My e-mail address is:   | test@test.com                                                                      |
| Do you have an Amazon   | .co.uk password?                                                                   |
| ۲                       | I am a new customer.<br>(you'll create a password later)                           |
| 0                       | I am a returning customer,<br>and my password is:                                  |
|                         |                                                                                    |
|                         | Sign in using our secure server                                                    |
|                         | Forgotten your password?<br>Has your e-mail address changed since your last order? |

2, Section 2 involves inputting the merchant friendly name, email confirmation and password creation.

| amazon.co.uk                                                             |                  |
|--------------------------------------------------------------------------|------------------|
| legistration                                                             |                  |
| New to Amazon.co.uk? Register                                            | r Below.         |
| My name is:                                                              |                  |
| My e-mail address is:                                                    | PADs@example.com |
| Type it again:                                                           |                  |
| Protect your information with a<br>This will be your only Amazon.co.uk p | password         |
| Enter a new password:                                                    |                  |
| Type it again:                                                           |                  |
|                                                                          | Create account   |

## amazon product ads

After continuing, the merchant is then located to the first page of the Product Ads registration pipeline. They much include their full legal business name before agreeing to the the Amazon Services Europe Business Solutions Agreement.

| amazon product ads                                      |                                                                                                    |  |  |
|---------------------------------------------------------|----------------------------------------------------------------------------------------------------|--|--|
| Register and Start Advertising Toda                     | ay and a second second s |  |  |
| Seller Information                                      |                                                                                                    |  |  |
| Legal Name:                                             | PADs Example Company<br>If registering on behalf of a business, enter the business's legal name. If registering as an<br>individual, enter your name.                                                                                                    |  |  |
| Amazon Services Europe Business Solutions<br>Agreement: | $\blacksquare$ I have read and accepted the terms and conditions of the $\underline{Aareement}$                                                                                                    |  |  |
| Continue<br>Privacy Notice                              |                                                                                                    |  |  |

4. Section 4 asks the merchant to input their business location and website information including the VAT number. Make sure that when adding the VAT number, you must include the full country VAT number (e.g. GB12345678). If a company is not VAT registered, they should leave the field blank and VAT agreement un-ticked.

| amazon seller central REGISTRATION                                                                                                    |                                                                                                    | Search Q Help   Setting                                                           |
|----------------------------------------------------------------------------------------------------|----------------------------------------------------------------------------------------------------|-----------------------------------------------------------------------------------|
| Welcome John Smith.<br>Just few more steps until your account is set up.<br>We will walk you through setting up your account for the serv<br>and come back to it later. Your subscription begins when you<br>Placement of Establishment and Webs | rices you are registering for. If you don't have the information available, you can skip a step<br>finalise this set-up process. |                                                                                   |
| Display name:                                                                                                    | PADs Example Company Check Availability                                                                                          | Your account set up is 20% complete.                                              |
| Country:                                                                                                    | United Kingdom •                                                                                                    | (1/5)                                                                             |
| Address:                                                                                                    | 123 Example Street                                                                                                    | Service<br>Product Ads on Amazon                                                  |
| Address line 2:                                                                                                    |                                                                                                    | FAQs                                                                              |
| City/Town:                                                                                                    | Example                                                                                                    | What is a display name?                                                           |
| County:                                                                                                    | ux                                                                                                    | Can I change my display name<br>later?                                            |
| Postcode:                                                                                                    | ECIA 2FD                                                                                                    | Should Linclude my country code if<br>L provide an international phone<br>number? |
| Phone number:                                                                                                    | 01234 567891 Add an extension                                                                                                    | What is the website URL?<br>Can I change the website URL later?                   |
| VAT Agreement:                                                                                                    | I accept and acknowledge all the conditions set out in the <u>VAT Accement</u> .                                                 |                                                                                   |
| VAT Registration Number:                                                                                                    | United Kingdom 👻                                                                                                    |                                                                                   |
| Your website URL:                                                                                                    | www.example.com                                                                                                    |                                                                                   |
| So to set up summary                                                                                                    | Skip Step Save and Continue                                                                                                    |                                                                                   |

5. Section 5 asks for information about the Seller themselves as a point of contact for Amazon. Section 6 asks for credit card and billing information from the Seller.

6. Finally, the merchant will be asked to complete a phone verification. They will need to enter a phone number including the country code (e.g. +44, +49, +33), to receive an automated call from Amazon. A 4 digit number will flash up on the screen which they will need to input into their phone. Once this has been confirmed the seller can continue to confirm registration and gain access to their Amazon Product Ads account.

| Phone Verification                                                                                                    |
|----------------------------------------------------------------------------------------------------|
| <ul> <li>Phone me</li> <li>Send me a text message</li> </ul>                                                                                                    |
| 1. Which phone number shall be called to get verified?                                                                                                    |
| Telephone Number Add an extension                                                                                                    |
| If you are entering an international phone number, please include the full phone number along with the country code. The country code should include a leading "+". For example +44x0000K. |
| Call Me Now                                                                                                    |
| Show instructions for dial-up connections                                                                                                    |
| 2. Call in progress                                                                                                    |
| 3. Phone verification complete                                                                                                    |
| Go to set-up summary Skip Step                                                                                                    |

## Add Product via Feed Upload

Products are uploaded to an account using the 'Add Product via Feed Upload' tool. This is a bulk upload option which enables merchant upload multiple products from a tab-delimited file containing their product information.

When uploading, you will need to choose which upload method you would like to use. Under Upload Inventory File, you will need to choose one of the options corresponding to the right upload file. There are several types of file upload which can be both on a manual and automated (SFTP) basis.

Important: You need to choose whether you wish to purge and replace your inventory by checking or unchecking the Purge and Replace box. If you choose to purge and replace, all the information from your previous upload will be overwritten.

## Linking Your Amazon Payments Account to Your Product Ads Account

In order to link your Amazon Payments and Product Ads accounts, you'll need to use the same Business Display Name and Merchant Token for both. Here's how:

### Retrieve your Amazon Payments Business Display Name and Merchant Token

- 1. Log in to Seller Central using your Amazon Payments e-mail and password combination.
- 2. From the Settings tab of your Amazon Payments account, click Account Info.

| amazon seller central   |                               | Amazon Payments – UK (F 💌 Search                           | Q | Messages   Help   Settings |
|-------------------------|-------------------------------|------------------------------------------------------------|---|----------------------------|
| ORDERS INTEGRATION REPO | RTS PERFORMANCE               |                                                            |   | Logout                     |
|                         |                               |                                                            | < | Account Info               |
| Performance <b>•</b>    | Welcome to Sell               | ler Central                                                |   | Notification Preferences   |
| Account Health          | Seller Central is your self-s | service account management portal. To learn more about the |   | Login Settings             |

3. Copy your Business Display Name and Merchant Token from this page and paste them into a separate file for future reference.

| Seller Information  |                         |                                                                   |
|---------------------|-------------------------|-------------------------------------------------------------------|
|                     | Display Name            | [Example Display Name]<br>The name displayed to burnes on Amazon. |
|                     | Customer Service Email: | example@example.com                                               |
|                     |                         |                                                                   |
| Your Merchant Token |                         |                                                                   |

#### Business Display Name

This can be found in the "Seller Information" section.

Merchant Token This can be found in the "Your Merchant Token" section.

4. When you're finished, log out of your Amazon Payments account.

### Enter your Business Display Name and Merchant Token into your Amazon Product Ads account

Your Merchant Tokin M\_STEPHENELE\_4602081

- 1. Log in to Seller Central using your Amazon Product Ads e-mail and password combination.
- 2. From the Settings tab of your Product Ads account, click Account Info and then click the Edit button in the "Your Amazon Payments Merchant Token" section.
- 3. On the "Your Amazon Payments Merchant Token" edit page, enter your Merchant Token and Business Display Name copied from your Amazon Payments account and click "Submit".

We will check to ensure that the Business Display Name and Merchant Token provided for your Amazon Payments account match. If they don't, an error message will be displayed. If they do, you're all set!

#### Benefits of Linking Your Accounts

- Less than 24 hours after you link your Amazon Payments account to your Product Ads account, an Amazon Payments badge will be included in your ads.
- Letting Amazon customers know you accept Amazon Payments can boost the performance of your ads.